#### XML-F Telemecanique

Electronic sensor for pressure control Détecteur électronique pour contrôle de pression Elektronischer sensor für Drucküberwachung Detectores electrónicos para control de presión

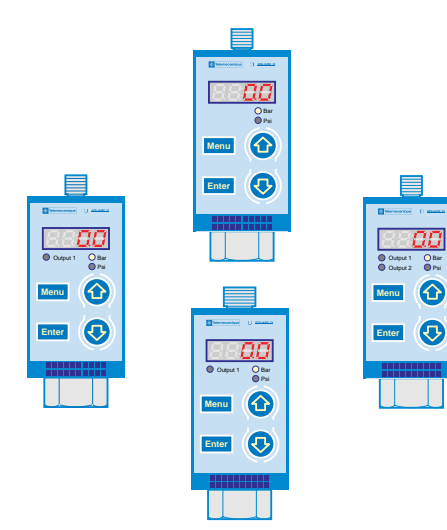

Instruction sheet Instruction de service Gebrauchsanleitung Manual de instrucciones 01/2001

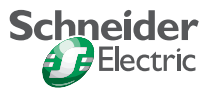

| Merlin Gerin  |  |
|---------------|--|
| Modícon       |  |
| Square D      |  |
| Telemecanique |  |

# XML-F

Information reserved for local legislation Informations réservées à certaines législations locales Information reserviert für locale Gezetzgebungen Informaciones reservadas a ciertas legislaciones locales

# **DANGER**

HAZARDOUS VOLTAGE.

Disconnect all power before working on equipment. Electric shock will result in death or serious injury.

# 

#### HIGH PRESSURE AIR OR FLUID.

- Reduce pressure to zero before disconnecting device from pressure source.
- To avoid damage or seal leakage, do not use this pressure switch where system or surge pressure exceeds pressure switch rating.

Failure to follow this instruction can result in death, serious injury or equipment damage.

| Range<br>Gamme<br>Ausführungen<br>Gama |                                                                                        |                                                                                       |                                                                                           |  |  |  |  |
|----------------------------------------|----------------------------------------------------------------------------------------|---------------------------------------------------------------------------------------|-------------------------------------------------------------------------------------------|--|--|--|--|
| Power supply                           | XML-F ••• D2 01 •                                                                      | XML-F ••• D2 11 •                                                                     | XML-F •••D2 02 •                                                                          |  |  |  |  |
| Versorgung<br>Alimentación             | 24 V ( 17 33 V )                                                                       |                                                                                       |                                                                                           |  |  |  |  |
| Description                            | Analogue pressure<br>sensor<br>- 1 analogue output<br>420 mA with shunt<br>calibration | Analogue pressure<br>sensor<br>- 1 analogue output<br>010 V with shunt<br>calibration | Universal sensor<br>- 1 analogue output<br>420 mA<br>- 1 digital output 200 mA            |  |  |  |  |
| Description                            | Capteur analogique<br>- 1 sortie 420 mA avec<br>shunt calibration                      | Capteur analogique<br>- 1 sortie 010 V avec<br>shunt calibration                      | Détecteur universel<br>- 1 sortie analogique<br>420 mA<br>- 1 sortie T.O.R. 200 mA        |  |  |  |  |
| Beschreibung                           | Analog Drucksensor<br>- 1 Analogausgang<br>420 mA mit<br>Kalibriershunt                | Analog Drucksensor<br>- 1 Analogausgang<br>010 V mit<br>Kalibriershunt                | Universellen<br>Drucksensor<br>- 1 Analogausgang<br>420 mA<br>- 1 Schaltausgang<br>200 mA |  |  |  |  |
| Descripción                            | Captador analógico<br>- 1 salida 4 20 mA con<br>shunt calibración                      | Captador analógico<br>- 1 salida 0 10 V con<br>shunt calibración                      | Detector universal<br>- 1 salida analógica 4<br>20 mA<br>- 1 salida TON 200 mA            |  |  |  |  |
|                                        |                                                                                        |                                                                                       |                                                                                           |  |  |  |  |

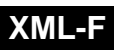

| Range<br>Gamme<br>Ausführungen<br>Gama |                                                                                                    |                                                         |                                                    |  |
|----------------------------------------|----------------------------------------------------------------------------------------------------|---------------------------------------------------------|----------------------------------------------------|--|
| Power supply<br>Alimentation           | XML-F ••• D2 12 •                                                                                          | XML-F ••• D2 03 •                                       | XML-F ••• E2 04 •                                  |  |
| Versorgung                             |                                                                                                    | 120 V AC                                                |                                                    |  |
| Alimentación                           | ( == 17                                                                                                    | 33 V )                                                  | (102 132 V AC)                                     |  |
| Description                            | Universal sensor                                                                                           | Dual stage electronic<br>pressure switch                | Electronic pressure<br>switch for AC               |  |
|                                        | 010 V<br>- 1 digital output 200 mA                                                                         | - 2 digital outputs<br>200 mA                           | - 1 Relay output 2.5 A                             |  |
| Description                            | Détecteur universel<br>- 1 sortie analogique<br>010 V<br>- 1 sortie T.O.R. 200 mA                          | Pressostat électronique<br>- 2 sorties T.O.R.<br>200 mA | Préssostat électronique<br>- 1 sortie relais 2,5 A |  |
| Beschreibung                           | Universellen<br>Drucksensor                                                                                | Elektronischer<br>Druckschalter                         | Elektronischer<br>Druckschalter                    |  |
|                                        | <ul> <li>1 Analogausgang</li> <li>010 V</li> <li>1 Schaltausgang</li> <li>200 mA</li> </ul>                | <ul> <li>2 Schaltausgänge<br/>200 mA</li> </ul>         | - 1 Schaltausgang 2,5 A                            |  |
| Descripción                            | <ul> <li>Detector universal</li> <li>1 salida analógica 0<br/>10 V</li> <li>1 salida TON 200 mA</li> </ul> | Presostato electrónico<br>- 2 salidas TON 200 mA        | Presostato electrónico<br>- 1 salida relé 2,5 A    |  |
|                                        |                                                                                                    |                                                         |                                                    |  |

# Nautilus

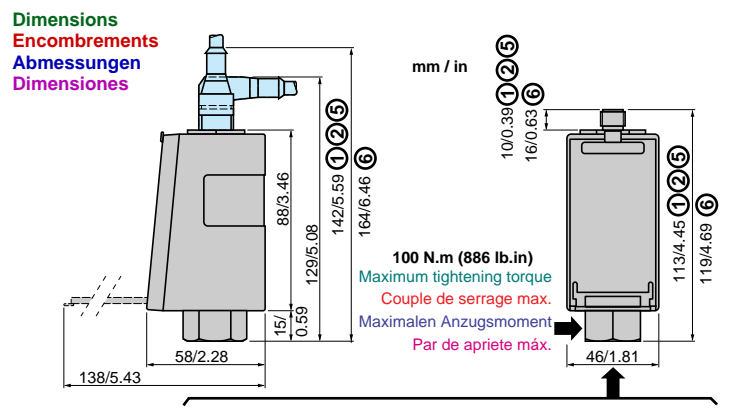

| XML-F •••• 2 ••• 5 | 1/4" Gaz female          | 1/4" Gaz femelle          | G1/4 innen              | 1/4" Gas hembra           |
|--------------------|--------------------------|---------------------------|-------------------------|---------------------------|
| XML-F •••• 2 ••• 6 | 1/4" NPT female          | 1/4" NPT femelle          | 1/4 NPT innen           | 1/4" NPT hembra           |
| XML-F •••• 2 ••• 9 | SAE 7/16-20UNF<br>female | SAE 7/16-20UNF<br>femelle | SAE 7/16 20UNF<br>innen | SAE 7/16-20<br>UNF hembra |

Cabling Câblage Kabelanschlus Cableado

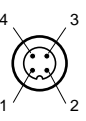

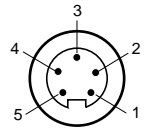

XML-F ••• D2 ••••

XML-F ••• E204 ••

| Product No<br>Produit N°<br>Produktnummer<br>Producto N°<br>(p. 4 / 5) | +             | U<br>  -      | 420 mA<br>010 V<br>- | 1<br>Digital output<br>T.O.R.<br>Schaltausgang<br>TON | 2<br>Digital output<br>T.O.R.<br>Schaltausgang<br>TON | GND | Shunt<br>calibrat | Relay |
|------------------------------------------------------------------------|---------------|---------------|----------------------|-------------------------------------------------------|-------------------------------------------------------|-----|-------------------|-------|
| 12                                                                     | 1             | 3             | 2                    | -                                                     | -                                                     | -   | 4                 | -     |
| 34                                                                     | 1             | 3             | 2                    | 4                                                     | -                                                     | -   | -                 | -     |
| 5                                                                      | 1             | 3             | -                    | 4                                                     | 2                                                     | -   | -                 | -     |
| 6                                                                      | <b>ኢ</b><br>1 | <b>م</b><br>2 | -                    | -                                                     | -                                                     | 3   | -                 | 4/5   |

XML-F

Pressure size list Liste des calibres Liste der Druckberreiche Lista de los calibres

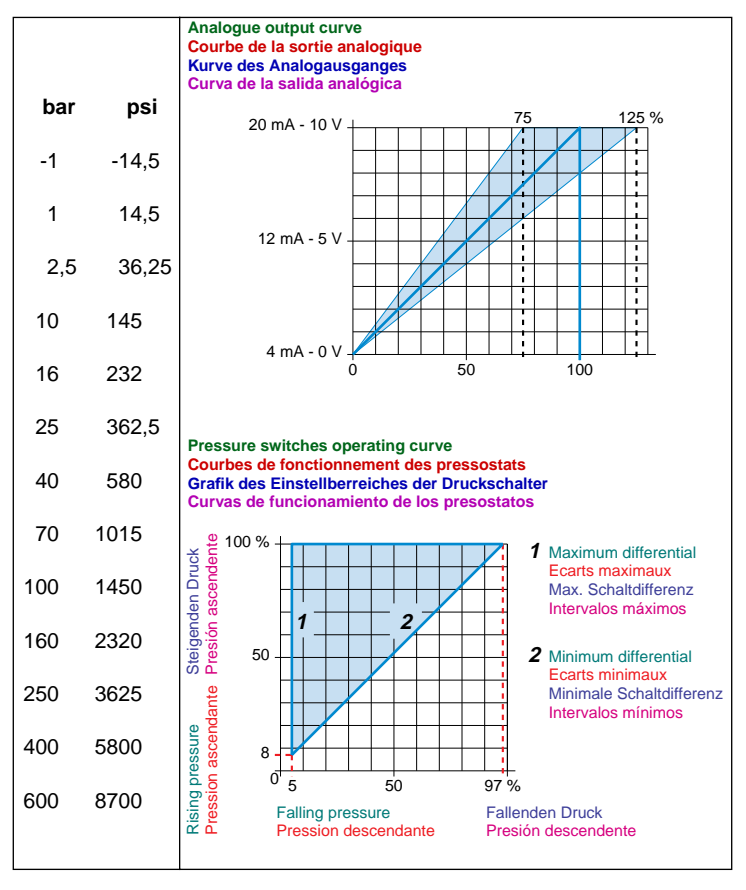

# Nautilus

#### Product configuration Configuration du produit Produkteinstellung Configuración producto

| Page   |
|--------|
| Seite  |
| Pagina |

|   |                                                                                                    |        | 5              |
|---|----------------------------------------------------------------------------------------------------|--------|----------------|
| • | General menus                                                                                                    |        | 14             |
| ٠ | Display symbol list (Alphanumeric list)                                                                                                    |        | 10             |
| ٠ | Output modes                                                                                                    |        | 13             |
| • | Analogue pressure sensors 4-20 mA or 0-10 V + shunt calibration<br>"PROG" menu, complete configuration of the product<br>"USER" menu, diagnostic<br>"READ" menu, read the configuration of the product only                          | 1<br>2 | 16<br>18<br>16 |
| • | Universal pressure sensors (4-20 mA or 0-10 V) + digital output<br>"PROG" menu, complete configuration of the product<br>"USER" menu, threshold adjustment and diagnostic<br>"READ" menu, read the configuration of the product only | 3<br>4 | 20<br>22<br>20 |
| • | Dual stages electronic pressure switches<br>"PROG" menu, complete configuration of the product<br>"USER" menu, threshold adjustment and diagnostic<br>"READ" menu, read the configuration of the product only                        | 5      | 24<br>26<br>24 |
| • | A.C. electronic pressure switches<br>"PROG" menu, complete configuration of the product<br>"USER" menu, threshold adjustment and diagnostic<br>"READ" menu, read the configuration of the product only                               | 6      | 28<br>30<br>28 |

| • | Menus généraux                                                                                                    |        | 14             |
|---|----------------------------------------------------------------------------------------------------|--------|----------------|
| ٠ | Légende des termes de l'afficheur (ordre alphanumérique)                                                                                                    |        | 10             |
| ٠ | Modes de sortie                                                                                                    |        | 13             |
| • | Capteurs de pression analogiques 4-20 mA ou 0-10 V avec shunt de calibration<br>"PROG" menu de configuration initiale<br>"USER" menu de diagnostique<br>"READ" menu de lecture des paramètres configurés et réglés | 0<br>0 | 16<br>18<br>16 |
| • | Detecteurs de pression universeis (4-20 mA ou 0-10 V) + 1.O.R.<br>"PROG" menu de configuration initiale<br>"USER" menu de réglage et de diagnostique<br>"READ" menu de lecture des paramètres configurés et réglés | 3<br>4 | 20<br>22<br>20 |
| • | Pessostats électroniques à deux étages<br>"PROG" menu de configuration initiale<br>"USER" menu de réglage et de diagnostique<br>"READ" menu de lecture des paramètres configurés et réglés                         | 5      | 24<br>26<br>24 |
| • | Pessostats électroniques pour courant alternatif<br>"PROG" menu de configuration initiale<br>"USER" menu de réglage et de diagnostique<br>"READ" menu de lecture des paramètres configurés et réglés               | 6      | 28<br>30<br>28 |

# XML-F

#### Page Seite

Pagina

| •       | Hauptmenüs                                                                                                    |            | 14             |
|---------|----------------------------------------------------------------------------------------------------|------------|----------------|
| •       | Erläuterung der Begriffe des Displays (in alphanumerischer Reihenfolge)                                                                                                    |            | 10             |
| •       | Ausgangsmodi                                                                                                    |            | 13             |
| •       | Analog Drucksensoren 4-20 mA oder 0-10V +, Shuntkalibrierung<br>"PROG" Menü, komplete Einstellung des Gerätes<br>"USER" Menü, Diagnose<br>"READ" Menü, nur ablesen der Produkteinstellung                               | (1)<br>(2) | 16<br>18<br>16 |
| •       | Universellen Drucksensoren (4-20 mA oder 0-10V) + Schaltausgang<br>"PROG" Menü, komplete Einstellung des Gerätes<br>"USER" Menü, Schaltpunkteinstellung und Diagnose<br>"READ" Menü, nur ablesen der Produkteinstellung | 3<br>4     | 20<br>22<br>20 |
| • • • • | Elektronische Druckschaltern mit 2 Schaltausgänge<br>"PROG" Menü, komplete Einstellung des Gerätes<br>"USER" Menü, Schaltpunkteinstellung und Diagnose<br>"READ" Menü, nur ablesen der Produkteinstellung               | 5          | 24<br>26<br>24 |
| •       | AC Version, elektronische Druckschaltern<br>"PROG" Menü, komplete Einstellung des Gerätes<br>"USER" Menü, Schaltpunkteinstellung und Diagnose<br>"READ" Menü, nur ablesen der Produkteinstellung                        | 6          | 28<br>30<br>28 |

| Menús generales                                                                                                    |        | 14             |
|----------------------------------------------------------------------------------------------------|--------|----------------|
| Leyenda de los términos del display (orden alfanumérico)                                                                                                    |        | 10             |
| Modos de salidal                                                                                                    |        | 13             |
| Captadores de presión analógica 4-20 mA o 0-10 V con shunt de calibración     "PROG" menú de configuración inicial     "USER" menú de diagnóstico     "READ" menú de lectura de los parámetros configurados y ajustados | 1<br>2 | 16<br>18<br>16 |
| Detectores de presión universal (4-20 mA o 0-10 V) + TON     "PROG" menú de configuración inicial     "USER" menú de aiganóstico     "READ" menú de lectura de los parámetros configurados y ajustados                  | 3<br>4 | 20<br>22<br>20 |
| Presostatos electrónicos de dos etapas     "PROG" menú de configuración inicial     "USER" menú de ajuste y de diagnóstico     "READ" menú de lectura de los parámetros configurados y ajustados                        | 5      | 24<br>26<br>24 |
| Presostatos electrónicos para corriente alterna     "PROG" menú de configuración inicial     "USER" menú de ajuste y de diagnóstico     "READ" menú de lectura de los parámetros configurados y ajustados               | 6      | 28<br>30<br>28 |

# Nautilus

#### Display symbol list (Alphanumeric list) Légende des termes de l'afficheur (ordre alphanumérique) Erläuterung der Begriffe des Displays (in alphanumerischer Reihenfolge) Leyenda de los términos del display (orden alfanumérico)

| 4-20 | Analogue output active                                                            | Sortie analogique<br>activé                                      | Analoger Ausgang aktiv                                                        | Salida analógica<br>activada                                      |
|------|-----------------------------------------------------------------------------------|------------------------------------------------------------------|-------------------------------------------------------------------------------|-------------------------------------------------------------------|
| AnLG | Analogue function                                                                 | Fonction analogique                                              | Analogfunktion                                                                | Función analógica                                                 |
| bAr  | bar                                                                               | bar                                                              | bar                                                                           | bar                                                               |
| CAL  | Manual shunt<br>calibration                                                       | Shunt de calibration manuel                                      | Shunt-<br>Handkalibrieren                                                     | Shunt de calibración<br>manual                                    |
| CLrA | Return to factory configuration                                                   | Retour à la configuration usine                                  | Zurück zur<br>Werkseinstellung                                                | Retorno a la<br>configuración<br>predefinida                      |
| dA-1 | Response time<br>output 1                                                         | Temps de réponse<br>sortie 1                                     | Ansprechzeit<br>Ausgang 1                                                     | Tiempo de respuesta<br>salida 1                                   |
| dA-2 | Response time<br>output 2                                                         | Temps de réponse<br>sortie 2                                     | Ansprechzeit<br>Ausgang 2                                                     | Tiempo de respuesta<br>salida 2                                   |
| dA-A | Response time<br>analogue output                                                  | Temps de réponse de<br>la sortie analogique                      | Ansprechzeit<br>Analogausgang                                                 | Tiempo de respuesta<br>de la salida analógica                     |
| dA-d | Display reaction time                                                             | Sensibilité de<br>l'afficheur                                    | Anzeigenfilter                                                                | Sensibilidad del<br>display                                       |
| diAG | Diagnostic                                                                        | Diagnostique                                                     | Diagnose                                                                      | Diagnóstico                                                       |
| diSP | Display                                                                           | Affichage                                                        | Anzeige                                                                       | Visualización                                                     |
| doCL | Safety request : Do<br>you really want to<br>return to factory<br>configuration ? | Attention : Voulez<br>vous revenir à la<br>configuration usine ? | Sicherheitsfrage :<br>Wollen Sie wirklich<br>zur Werkseinstellung<br>zurück ? | Atención: ¿Quiere<br>volver a la<br>configuración<br>predefinida? |
| donE | Return to factory configuration                                                   | Retour à la configuration usine                                  | Zurück zur<br>Werkseinstellung                                                | Retorno a la<br>configuración<br>predefinida                      |
| drP1 | Reset time delay<br>output 1                                                      | Temporisation du<br>point bas sortie 1                           | OFF-Verzögerung<br>Ausgang 1                                                  | Temporización del<br>punto bajo salida 1                          |
| drP2 | Reset time delay<br>output 2                                                      | Temporisation du<br>point bas sortie 2                           | OFF-Verzögerung<br>Ausgang 2                                                  | Temporización del<br>punto bajo salida 2                          |
| dSP1 | Switching time delay<br>output 1                                                  | Temporisation du<br>point haut sortie 1                          | ON-Verzögerung<br>Ausgang 1                                                   | Temporización del<br>punto alto salida 1                          |
| dSP2 | Switching time delay<br>output 2                                                  | Temporisation du point haut sortie 2                             | ON-Verzögerung<br>Ausgang 2                                                   | Temporización del<br>punto alto salida 2                          |
| Fct1 | Output 1 functions                                                                | Configuration de la sortie 1                                     | Funktionen<br>Ausgang 1                                                       | Configuración de la salida 1                                      |
| Fct2 | Output 2 functions                                                                | Configuration de la sortie 2                                     | Funktionen<br>Ausgang 2                                                       | Configuración de la salida 2                                      |

# XML-F

| Fnc1 | Window mode, NC output signal 1                 | Signal de sortie 1 NC,<br>DEL en mode<br>" window "    | Fenstermodus<br>Ausgang 1 Öffner              | Señal de salida 1 NC,<br>DEL en modo<br>"window"          |
|------|-------------------------------------------------|--------------------------------------------------------|-----------------------------------------------|-----------------------------------------------------------|
| Fnc2 | Window mode, NC output signal 2                 | Signal de sortie 2 NC,<br>DEL en mode<br>" window "    | Fenstermodus<br>Ausgang 2 Öffner              | Señal de salida 2 NC<br>DEL en modo<br>"window"           |
| Fno1 | Window mode, NO output signal 1                 | Signal de sortie 1 NO,<br>DEL en mode<br>" window "    | Fenstermodus<br>Ausgang 1 Schliesser          | Señal de salida 1 NO<br>DEL en modo<br>"window"           |
| Fno2 | Window mode, NO output signal 2                 | Signal de sortie 2 NO,<br>DEL en mode<br>" window "    | Fenstermodus<br>Ausgang 2 Schliesser          | Señal de salida 2 NO<br>DEL en modo<br>"window"           |
| FS-A | Analogue output<br>range limit values           | Plage de réglage de<br>la sortie analogique            | Endwerteinstellung<br>vom Analogausgang       | Gama de ajuste de la salida analógica                     |
| FSt  | Direct display of value<br>w/o time filter      | Affichage rapide sans filtrage                         | Direkte<br>Messwertanzeige<br>ohne Filte      | Visualización rápida<br>sin filtrado                      |
| Hnc1 | Hysteresis mode,<br>N.C. output signal 1        | Signal de sortie 1 NC,<br>DEL en mode<br>"Hysteresis"  | Hysterese-Modus<br>Öffner Ausgang 1           | Señal de salida 1 NC<br>DEL en modo<br>"Histéresis"       |
| Hnc2 | Hysteresis mode,<br>N.C. output signal 2        | Signal de sortie 2 NC,<br>DEL en mode<br>"Hysteresis"  | Hysterese-Modus<br>Öffner Ausgang 2           | Señal de salida 2 NC<br>DEL en modo<br>"Histéresis"       |
| Hno1 | Hysteresis mode,<br>N.O. output signal 1        | Signal de sortie 1 NO,<br>DEL en mode<br>"Hysteresis"  | Hysterese-Modus<br>Schliesser Ausgang 1       | Señal de salida 1 NO<br>en modo "Histéresis"              |
| Hno2 | Hysteresis mode,<br>N.O. output signal 2        | Signal de sortie 2 NO,<br>DEL en mode<br>"Hysteresis " | Hysterese-Modus<br>Schliesser Ausgang 2       | Señal de salida 2 NO<br>en modo "Histéresis"              |
| non1 | Output 1 non active                             | Sortie 1 non active                                    | Augang 1 nicht aktiv                          | Salida 1 no activa                                        |
| non2 | Output 2 non active                             | Sortie 2 non active                                    | Augang 2 nicht aktiv                          | Salida 2 no activa                                        |
| nonA | Analogue output non active                      | Sortie analogique non active                           | Analogausgang nicht aktiv                     | Salida analógica no activa                                |
| nor  | Direct display of value with filtering at 0.5 % | Affichage moyen avec<br>filtrage à 0,5% du<br>calibre  | Direkte<br>Messwertanzeige mit<br>Filter 0,5% | Visualización media<br>con filtrado a 0,5%<br>del calibre |
| nPn1 | Output 1 active on<br>NPN                       | Sortie 1 active en<br>NPN                              | Ausgang 1 als NPN aktiv                       | Salida 1 activa en<br>NPN                                 |
| nPn2 | Output 2 active on<br>NPN                       | Sortie 2 active en NPN                                 | Ausgang 2 als NPN<br>aktiv                    | Salida 2 activa en NPN                                    |
| out1 | Digital output 1                                | Sortie T.O.R. 1                                        | Schaltausgang 1                               | Salida TON 1                                              |
| out2 | Digital output 2                                | Sortie T.O.R. 2                                        | Schaltausgang 2                               | Salida TON 2                                              |
| outA | Analogue output                                 | Sortie analogique                                      | Analogausgang                                 | Salida analógica                                          |
| PCLr | Clear maximum<br>peaks                          | Remise à 0 des<br>peaks                                | Druckspitzemessung<br>löschen                 | Puesta a 0 de los tipos                                   |

| PnP1 | Output 1 active on<br>PNP                                                                                                    | Sortie 1 active en<br>PNP                                                                                                    | Ausgang 1 als PNP<br>aktiv                                                                                                    | Salida 1 activa en<br>PNP                                                                                                    |
|------|----------------------------------------------------------------------------------------------------|----------------------------------------------------------------------------------------------------|----------------------------------------------------------------------------------------------------|----------------------------------------------------------------------------------------------------|
| PnP2 | Output 2 active on<br>PNP                                                                                                    | Sortie 2 active en<br>PNP                                                                                                    | Augang 2 als PNP<br>aktiv                                                                                                    | Salida 2 activa en<br>PNP                                                                                                    |
| PrHi | Peaks reading                                                                                                    | Lecture des peaks                                                                                                    | Druckspitzenanzeige                                                                                                    | Lectura de los picos                                                                                                    |
| ProG | Programming menu                                                                                                    | Menu de<br>configuration                                                                                                    | Programmiermenü                                                                                                    | Menú de<br>configuración                                                                                                    |
| Psi  | psi                                                                                                    | psi                                                                                                    | psi                                                                                                    | psi                                                                                                    |
|      | Read the existing configuration                                                                                                    | Menu de lecture de la configuration                                                                                                    | Lese die bestehende<br>Einstellung                                                                                                    | Menú de lectura de la<br>configuración                                                                                                    |
| rEAd | In rEAd mode, when<br>trying to change the<br>parameters by<br>pressing an arrow, the<br>display show "rEAd"<br>without giving access<br>to the parameter<br>itself. | Dans le menu rEAd,<br>quand vous essayer<br>de changer un<br>paramètre en<br>appuyant sur une<br>touche, l'afficheur<br>indique " rEAd " sans<br>donner accés à ce<br>paramètre | Wenn im Readmodus<br>die Pfleilentasten<br>betätigt werden zeigt<br>das Gerät " read " an,<br>und gibt kein Zugang<br>zu der<br>Parametereinstellung | En el menú rEAd<br>cuando usted trate de<br>cambiar un parámetro<br>pulsando una tecla, el<br>display indica "rEAd"<br>sin dar acceso a este<br>parámetro. |
| rP1  | Reset point<br>decreasing pressure<br>(1 <sup>st</sup> stage)                                                                                                    | Réglage du point de<br>consigne bas<br>(1 <sup>er</sup> étage)                                                                                                    | Rückschaltpunkt :<br>fallenden Druck                                                                                                    | Ajuste del punto de<br>consigna bajo (1ra<br>etapa)                                                                                                    |
| rP2  | Reset point<br>decreasing pressure<br>(2 <sup>nd</sup> stage)                                                                                                    | Réglage du point de<br>consigne bas<br>(2 <sup>eme</sup> étage)                                                                                                    | Rückschaltpunkt :<br>fallenden Druck                                                                                                    | Ajuste del punto de<br>consigna bajo (2da<br>etapa)                                                                                                    |
| SHUn | Shunt calibration actived                                                                                                    | Shunt de calibration actif                                                                                                    | Kalibriershunt<br>aktiviert                                                                                                    | Shunt de calibración<br>activo                                                                                                    |
| SLo  | Direct display of value with filtering at 1 %                                                                                                    | Affichage lent avec<br>filtrage à 1% du<br>calibre                                                                                                    | Direkte<br>Messwertanzeige mit<br>1% Filter                                                                                                    | Visualización lenta<br>con filtrado a 1% del<br>calibre                                                                                                    |
| SP01 | Setting digital<br>output 1                                                                                                    | Configuration de la<br>sortie 1                                                                                                    | Schaltausgang 1                                                                                                    | Configuración de la<br>salida 1                                                                                                    |
| SP02 | Setting digital<br>output 2                                                                                                    | Configuration de la<br>sortie 2                                                                                                    | Schaltausgang 2                                                                                                    | Configuración de la<br>salida 2                                                                                                    |
| SP1  | Switching point<br>increasing pressure<br>(1 <sup>st</sup> stage)                                                                                                    | Réglage du point de<br>consigne haut<br>(1 <sup>er</sup> étage)                                                                                                    | Einschaltpunkt bei<br>steigendem Druck                                                                                                    | Ajuste del punto de<br>consigna alto (1ra<br>etapa)                                                                                                    |
| SP2  | Switching point<br>increasing pressure<br>(2 <sup>nd</sup> stage)                                                                                                    | Réglage du point de<br>consigne haut<br>(2 <sup>eme</sup> étage)                                                                                                    | Einschaltpunkt bei<br>steigendem Druck                                                                                                    | Ajuste del punto de<br>consigna alto (2da<br>etapa)                                                                                                    |
| unit | Measurement unit                                                                                                    | Unité de mesure                                                                                                    | Messeinheit                                                                                                    | Unidad de medida                                                                                                    |
| uSEr | User menu                                                                                                    | Menu de<br>diagnostique                                                                                                    | Benutzermenü                                                                                                    | Menú de diagnóstico                                                                                                    |

# XML-F

Output modes Modes de sortie Ausgangsmodi Modos de salidal

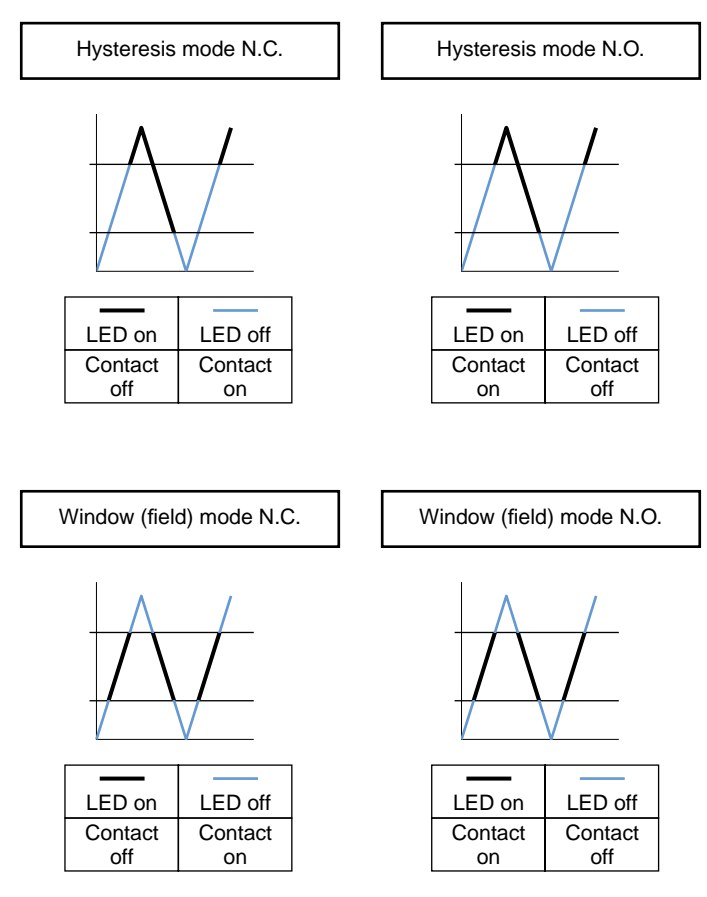

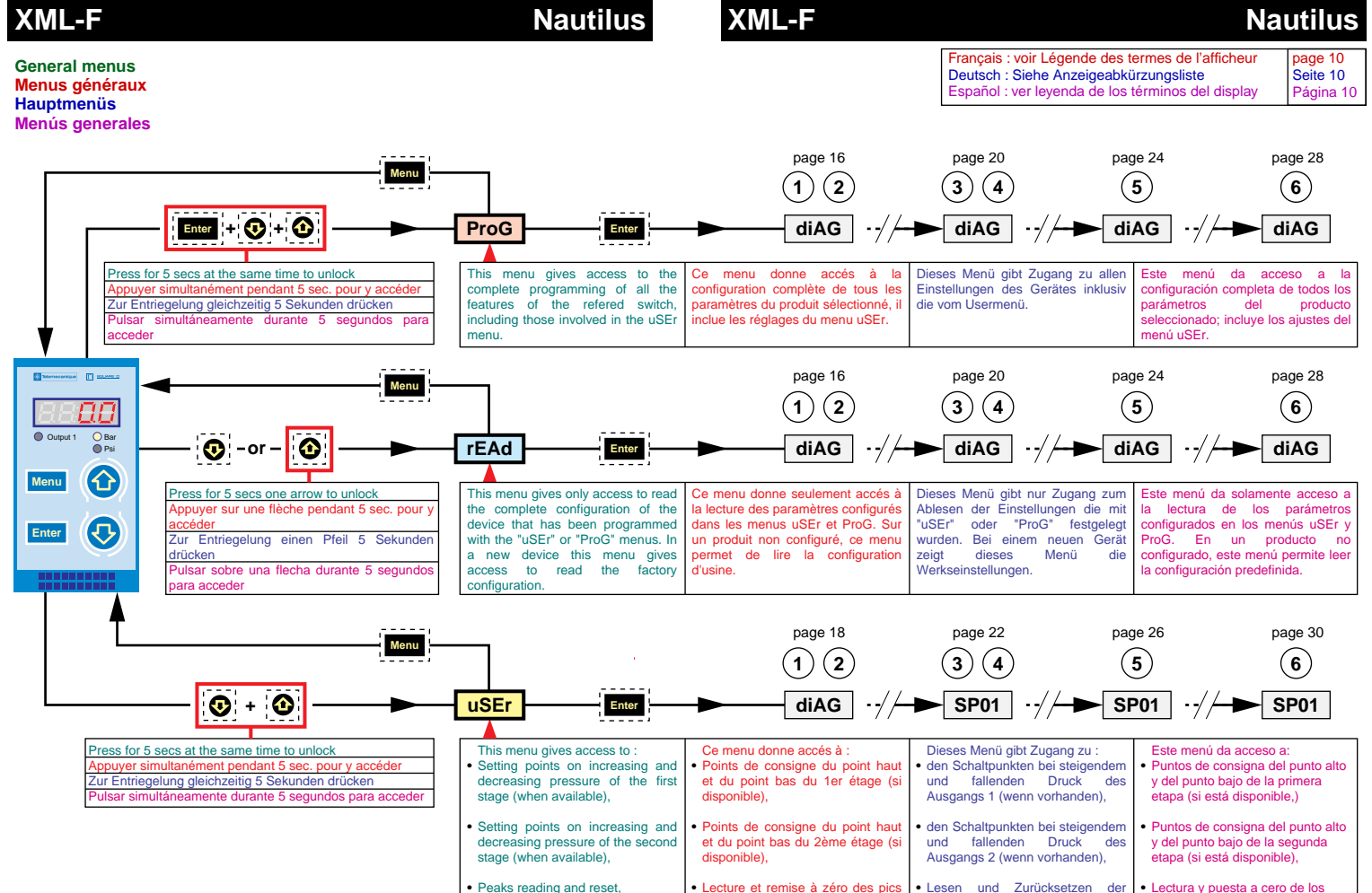

picos de presión,

Shunt de calibración manual

Spitzenwertanzeige,

Shunt-Kalibrierung von Hand.

### Nautilus

#### XML-F

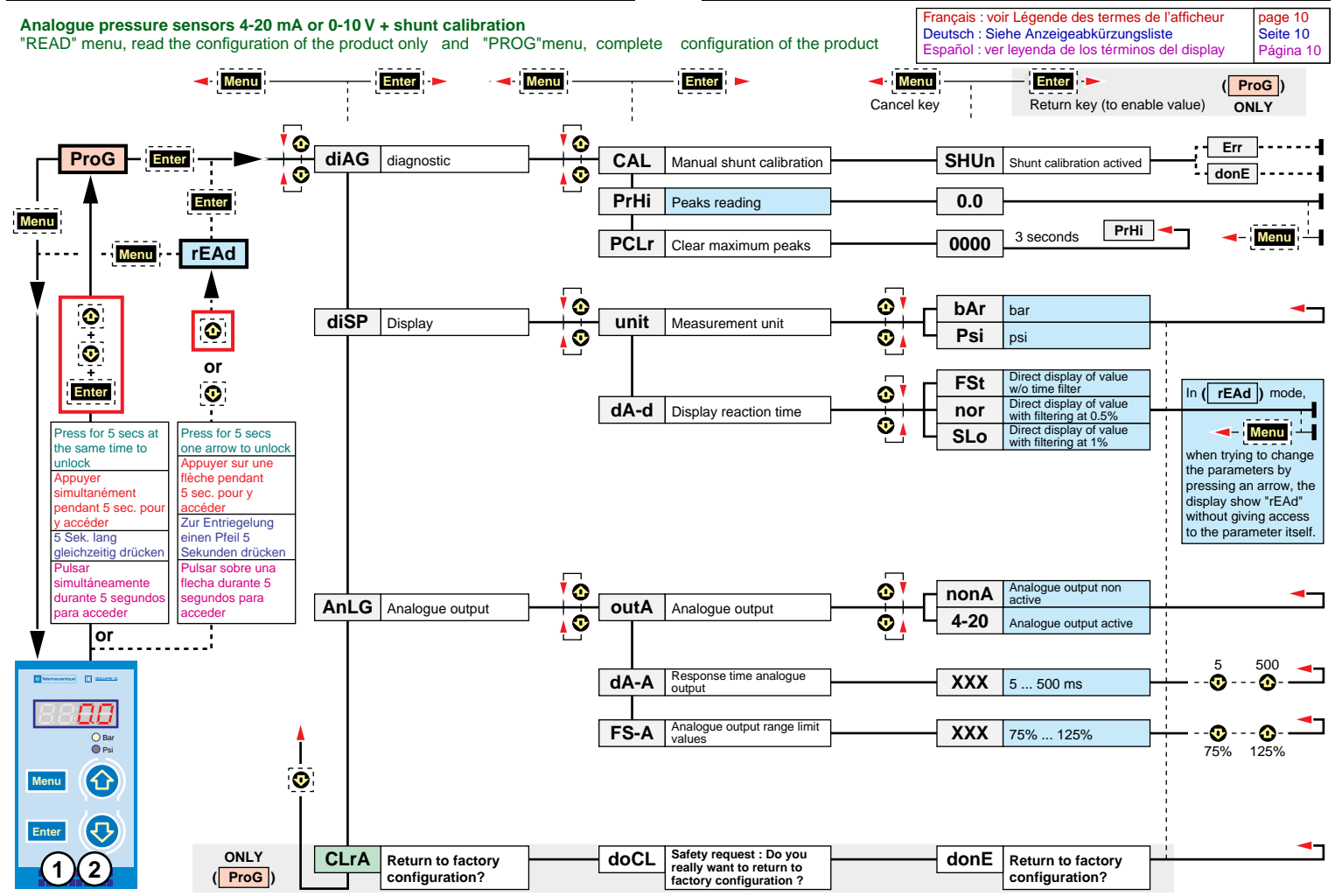

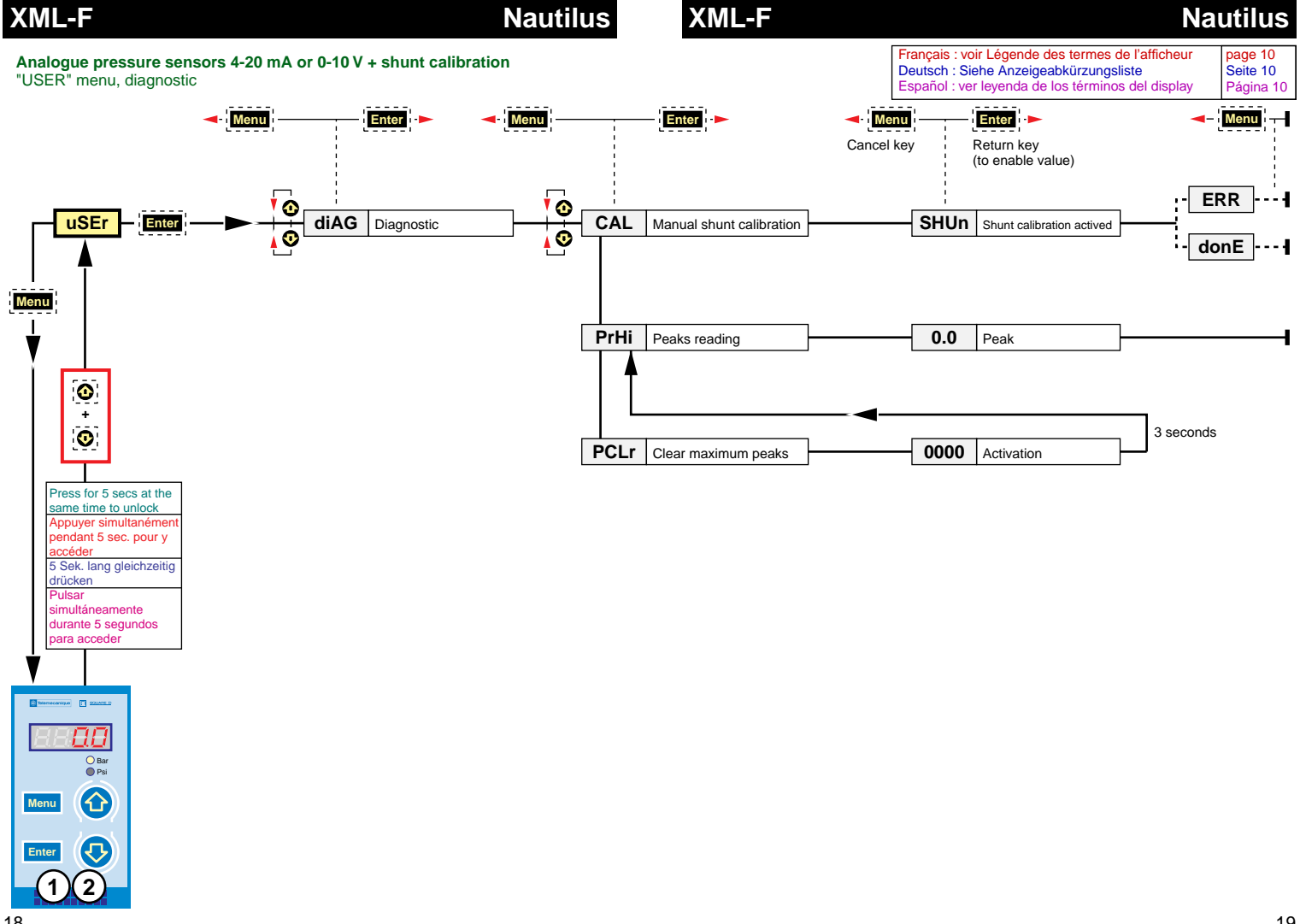

### Nautilus

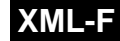

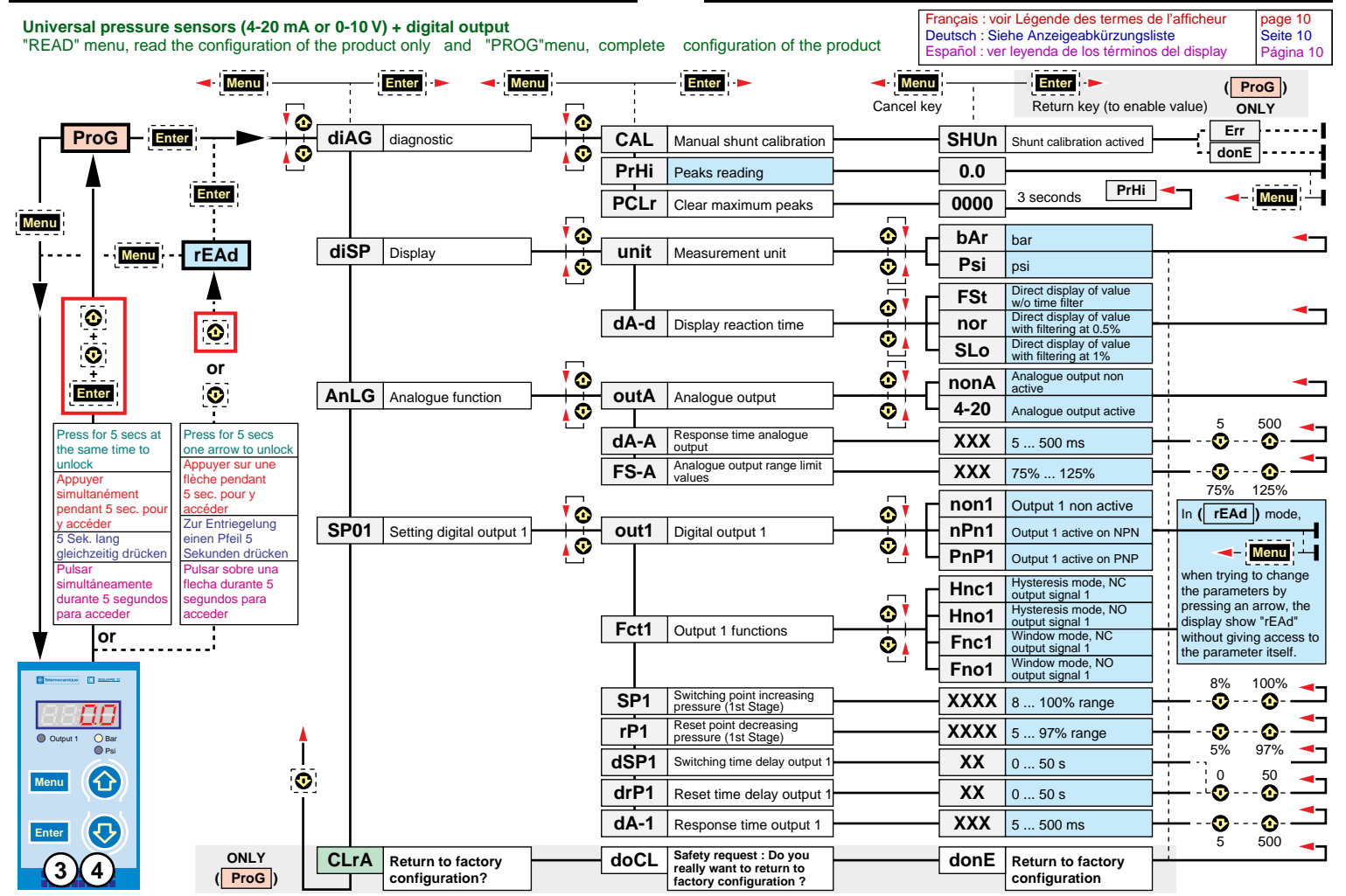

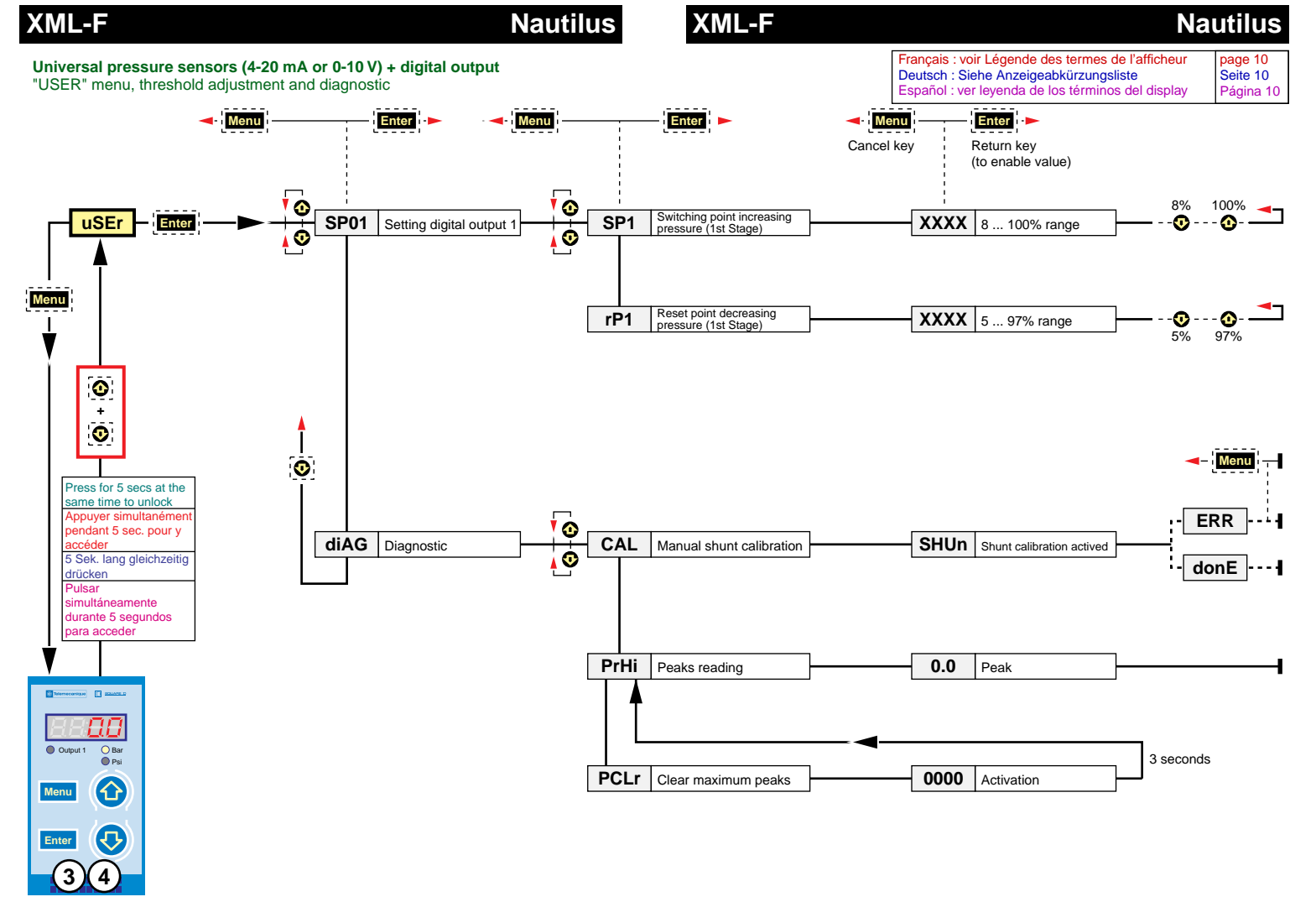

### Nautilus

#### XML-F

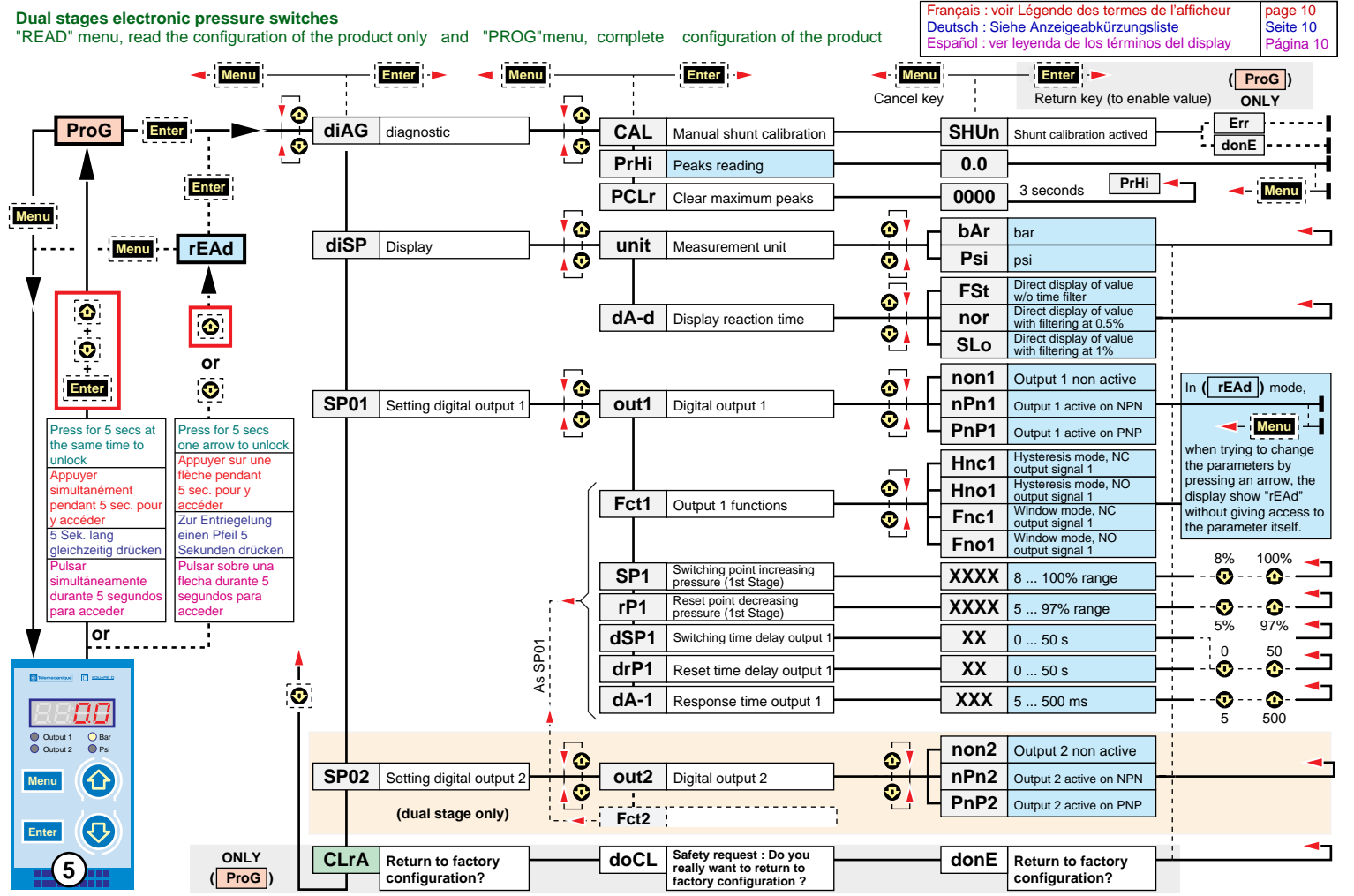

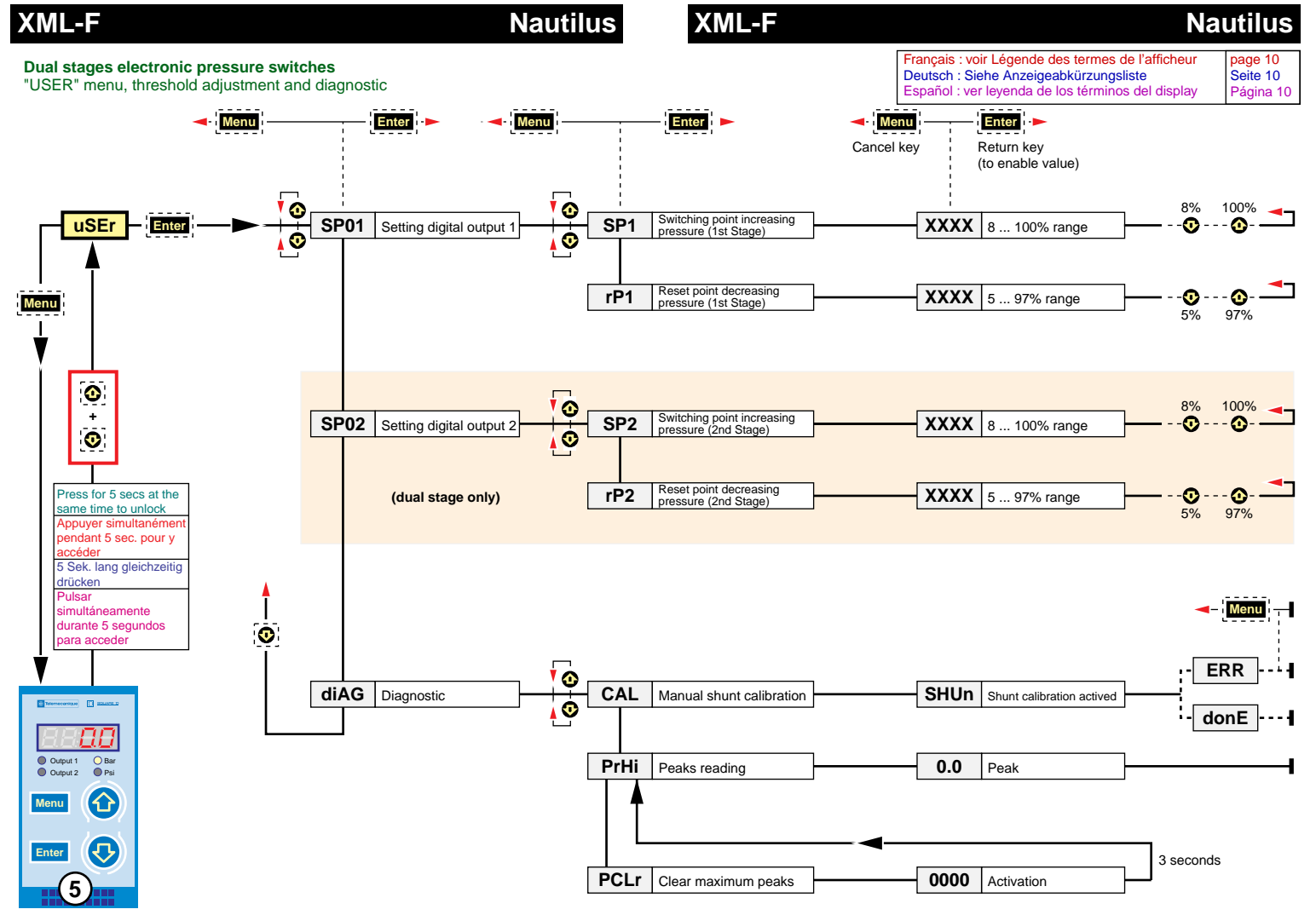

## Nautilus

#### XML-F

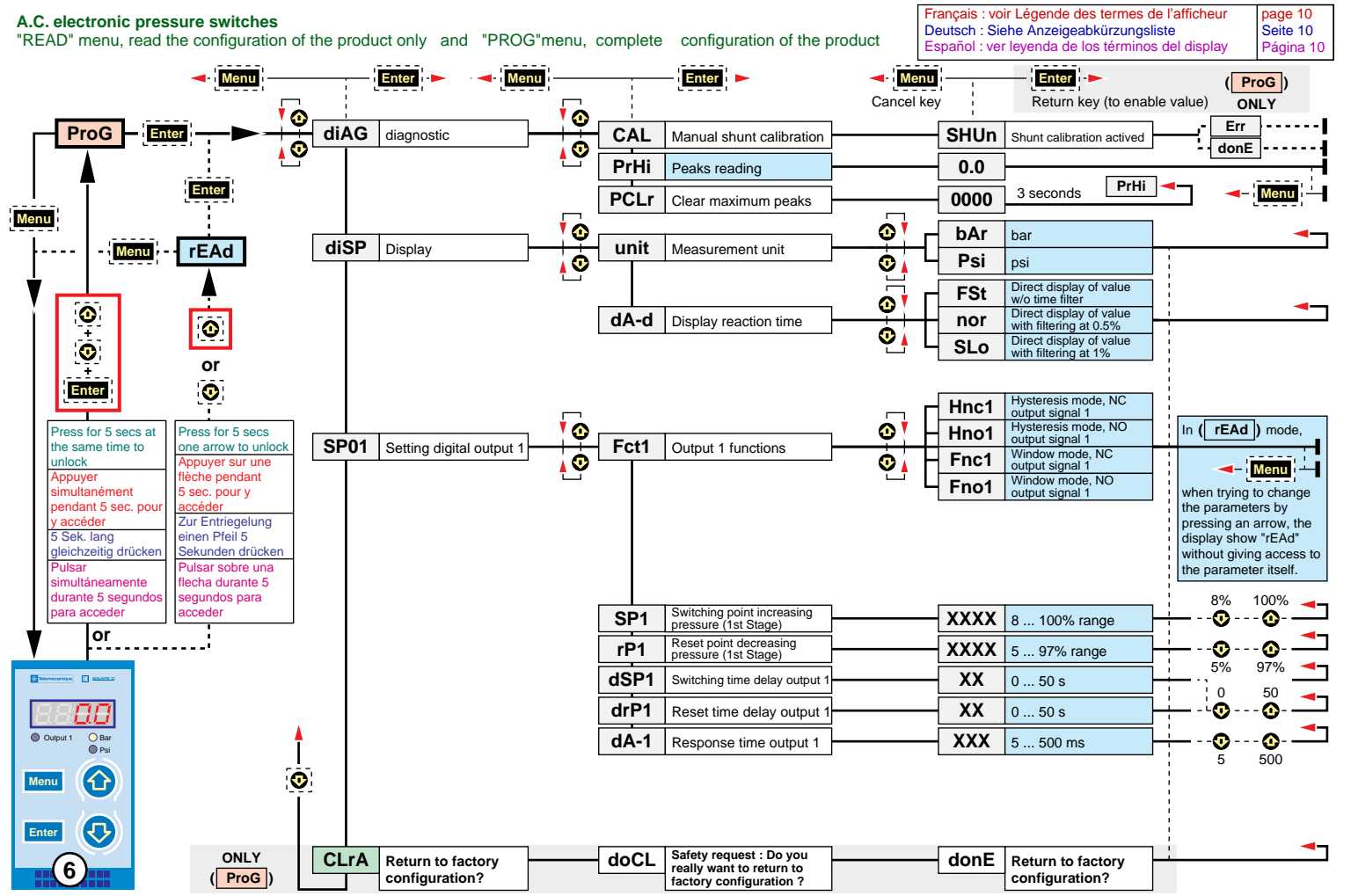

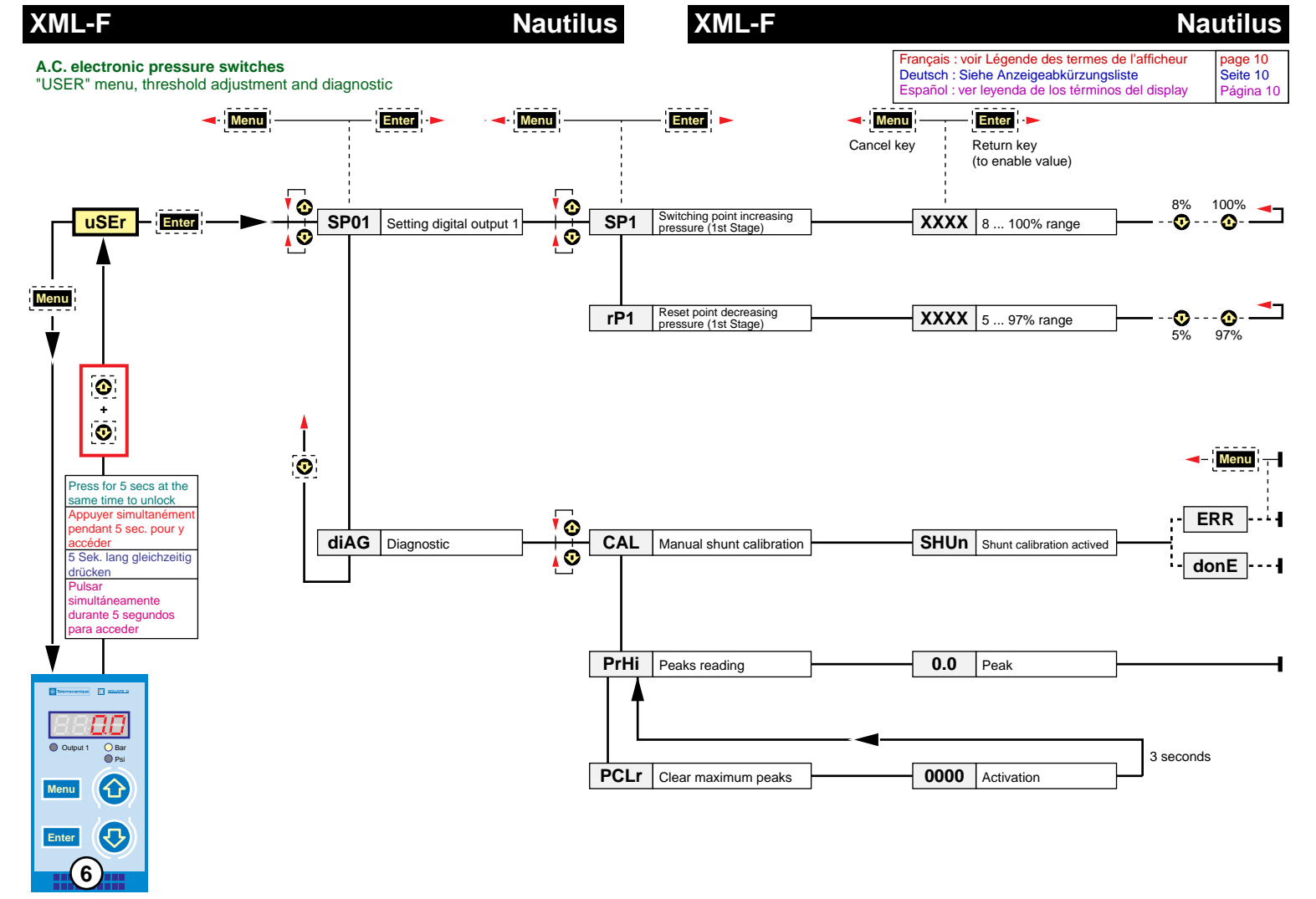